## ขั้นตอนการส่งตีพิมพ์บทความ และการอนุมัติค่าตีพิมพ์บทความ (APC) ในฐาน Cambridge Core ของมหาวิทยาลัยสงขลานครินทร์ ดังนี้

 เลือกวารสารจาก Cambridge Core (ดูรายชื่อวารสารได้ที่ https://kyl.psu.th/twzQ1) จะมีปุ่มให้เลือก Submit Your Articles สามารถคลิกที่ Information เพื่อดูข้อมูลเพิ่มเติม หากอาจารย์สนใจตีพิมพ์เกี่ยวกับวารสารนั้น ๆ

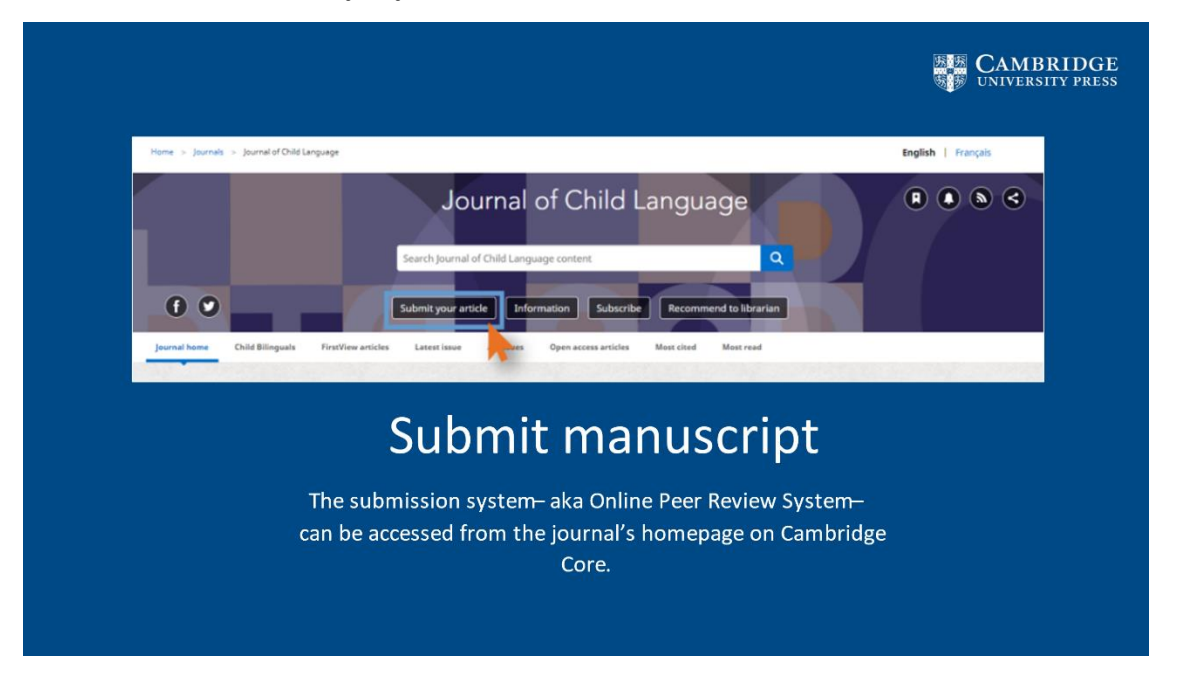

 คลิก Submit Articles แล้ว Cambridge Core จะพาออกไปหน้าเว็บใหม่ โดยอาจารย์จะต้อง Log In โดยใช้ Username/Password ด้วย ORCHID ID ซึ่งอาจารย์แต่ละท่านจะสามารถลงทะเบียนเลขประจำตัวนักวิจัย ได้โดยคลิกไปที่ "Create an Account"

\*ORCHID ID คือเลขประจำตัวนักวิจัย

\*GRID ID คือเลขของสถาบัน สามารถตรวจสอบได้จากเว็บ ror.org

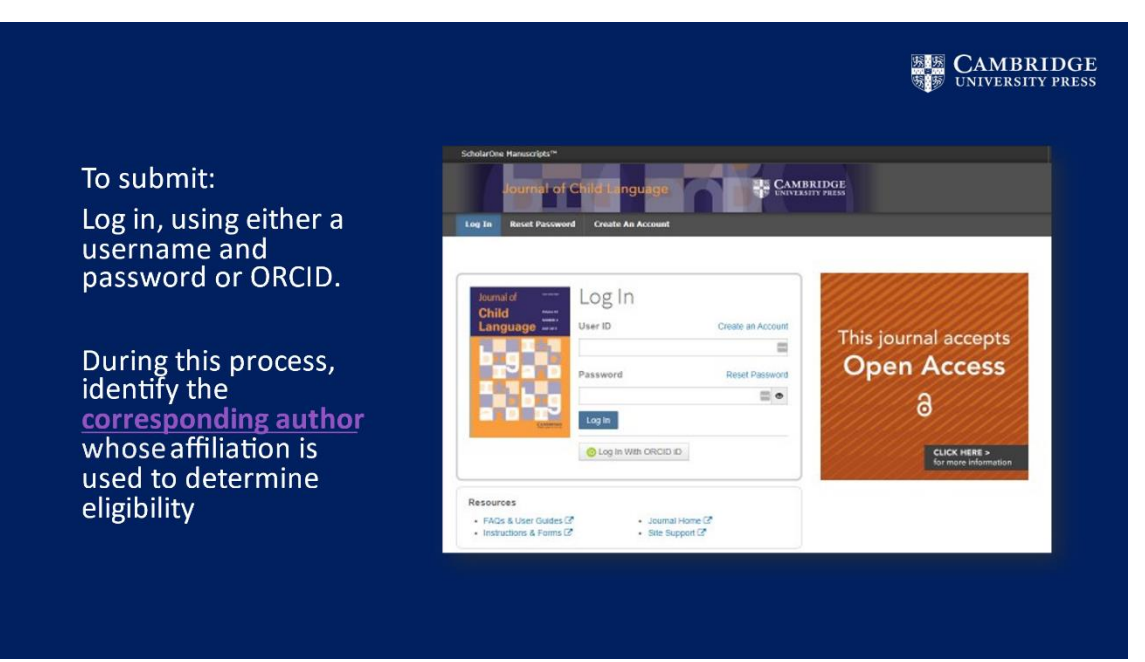

3. ถัดมาจะเป็นขั้นตอนของ Peer Review ที่ทาง editor ของวารสารนั้น ๆ เป็นผู้ตรวจสอบและอนุมัติการตีพิมพ์บทความ

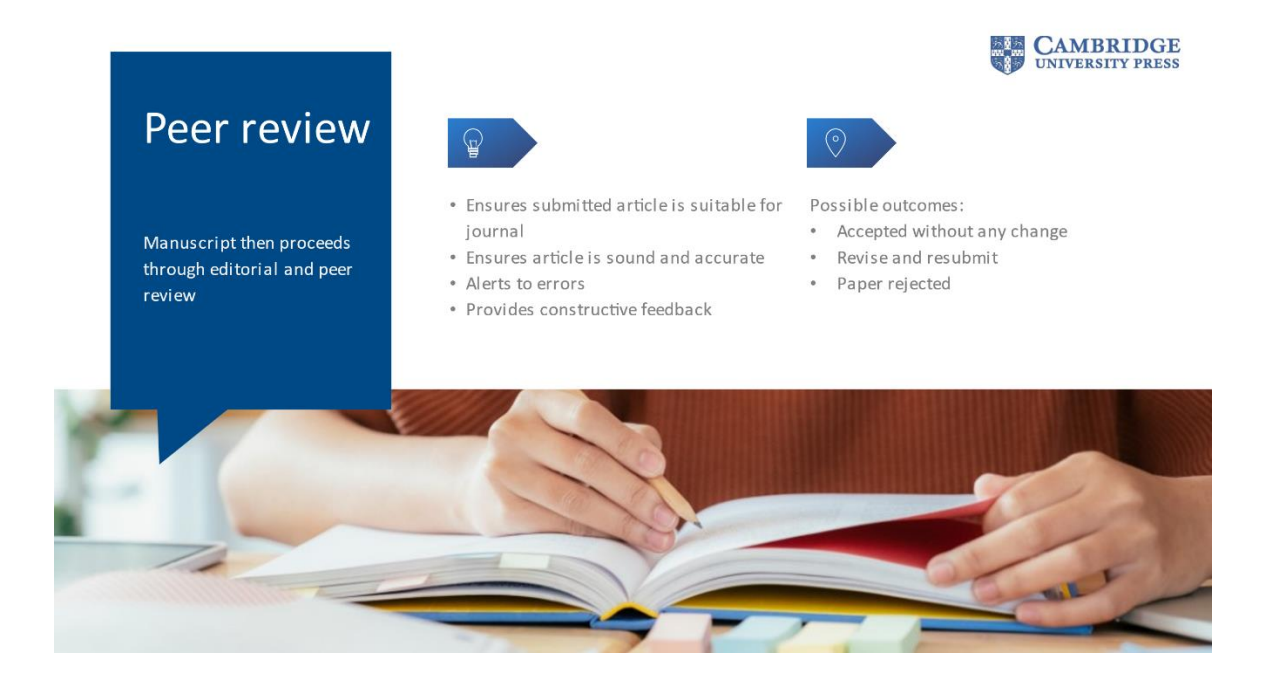

4. เมื่อบทความนั้นได้รับการอนุมัติให้ตีพิมพ์แล้ว อาจารย์ท่านนั้น ๆ จะได้รับ email ดังตัวอย่างนี้ค่ะ จะเห็นว่ามีข้อความแจ้งว่า

4.1 Articles Processing Charges (APC) ซึ่งบริษัท Rightslink เป็นผู้ดำเนินการให้

4.2 Waivers and discount อาจารย์จะสามารถตรวจสอบส่วนลด/ละเว้นค่าตีพิมพ์ได้หรือไม่

| Acceptan                                                                                                    | CAMBRIDGE<br>UNIVERSITY PRESS                                                                                                    |
|----------------------------------------------------------------------------------------------------|----------------------------------------------------------------------------------------------------|
| If an article is accepted, following the completion<br>of any revisions required, authors will receive an<br>acceptance email. | RE <journal name="">&gt; Decision on &lt;   Dear &lt;<author name="">&gt;,   Dear &lt;<author name="">,   We're delighted to confirm that your manuscript entitled "ARTICLE NAME" has been accepted for publication in &lt;<journal name="">&gt; in its current form.   If you have not yet done so, please complete and return the Author Publishing Agreement (APA) as soon as possible: &lt;<uni>&gt;.   As &lt;<cournal> also offers Open Access (OA), you can now decide whether you would like to publishing the publication in &lt; Adobing OA allows anyone, anywhere to find, read, and benefit from your research which will give you increased visibility, greater accessibility, and plobal impact. To help you docide, you can find out more about publishing OA on our information page. If you choose to publish OA, please ensure you select the appropriate form when completing the AA.   Publishing Open Access requires payment of an actide processing charge IAPCI, collected by our partner, CCCR Rightslink, However, to support OA publishing, we also offer a variety of waivers and discounts which means you may not have to pay an APC. To check your eligibility, please visit our maivers and discounts information page.   To find out more information about what will happen next, things you need to know, and a variety of resources to help you during the process, please visit our publishing an accepted page information page.   You'll now be assigned a dedicated Content Manager, who you will hear from shortly.   Congratulations and thank you once again for your contribution to &lt;<i>OURINAL NAME&gt;s.   Kind regards, Editorial office</i></cournal></uni></journal></author></author></journal> |

5. ทางอาจารย์จะได้รับอีเมล เพื่อกรอกเอกสาร "Author Publishing Agreement"

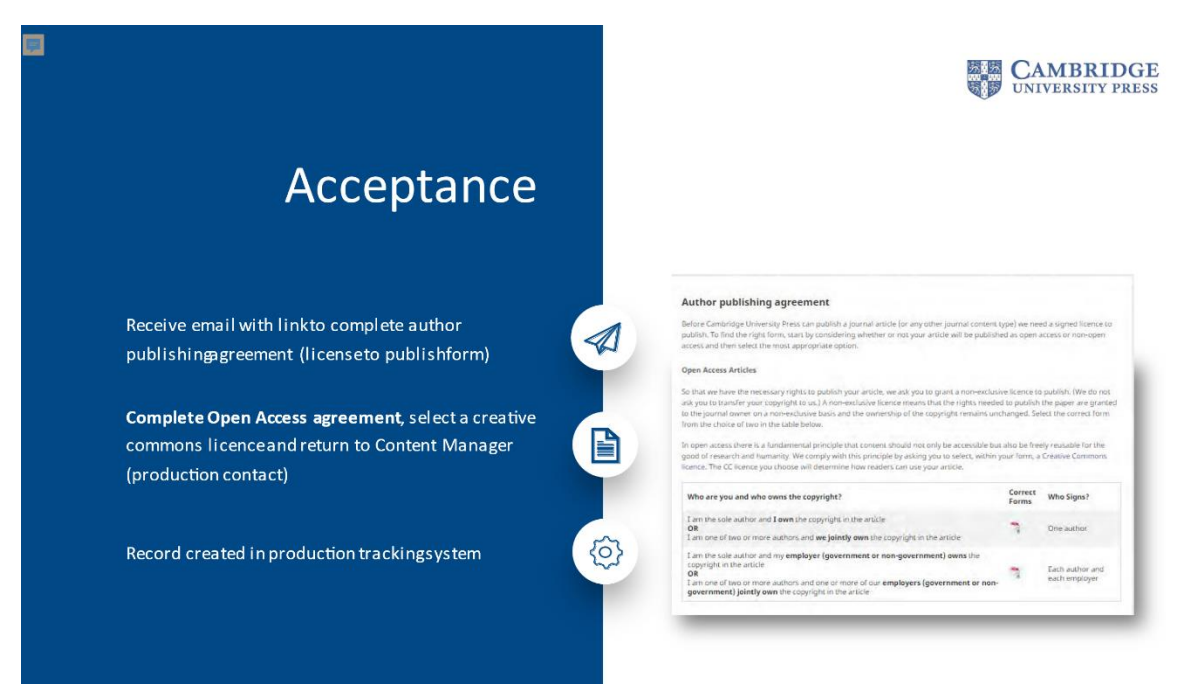

 6. ตัวอย่างขั้นตอนการกรอกข้อมูลออนไลน์ ใน "license publishing agreement" ส่วนตรงนี้ทางอาจารย์จะเป็นผู้ดำเนินการด้วย ตนเอง

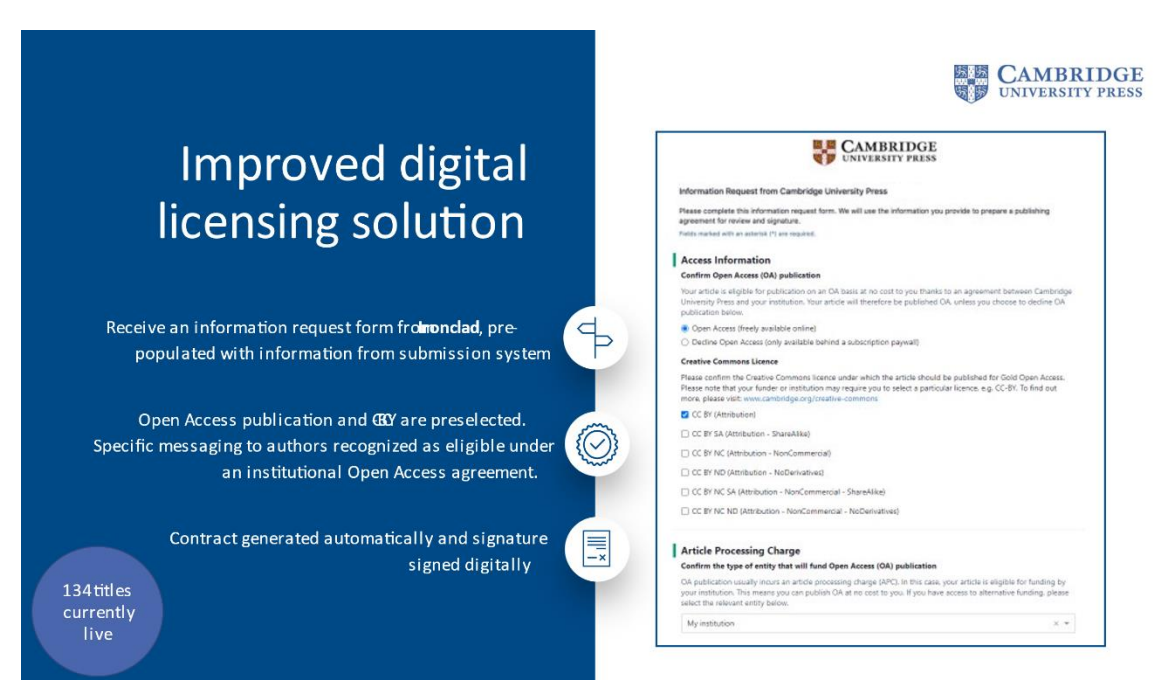

- 7. ภาพตัวอย่างแสดงสรุปขั้นตอน Transaction การชำระเงินค่าตีพิมพ์บทความ ดังนี้
  - 7.1 อาจารย์เซ็น Contract
  - 7.2 บทความได้รับการบันทึกเรียบร้อย
  - 7.3 บทความจะถูกส่งไปยัง Rightslink
  - 7.4 ขั้นตอนการอ<sup>้</sup>นุมัติค่าตีพิมพ์บทความ (รูปกระปุกหมู) ทางห้องสมุดจะมีส่วนร่วมในการอนุมัติ

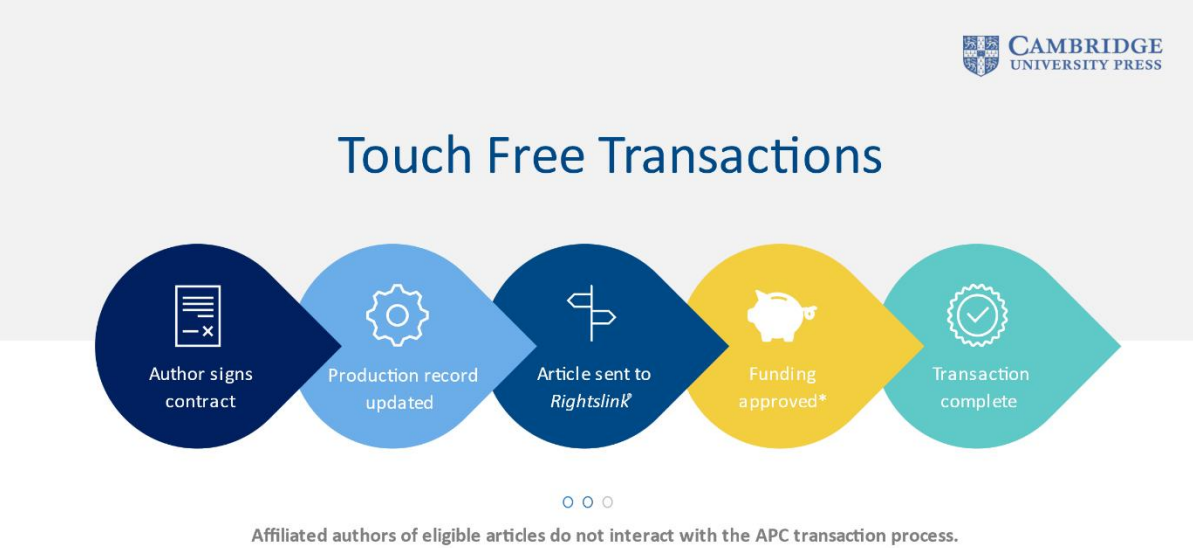

Rightslink match the article with a publishing agreement and automatically discount the APC. \*Articles can be automatically approved, or institutions can approve or deny funding.